# **S1** S1 Server Grand prix

# 第19回 S1サーバーグランプリ エントリー手順書(再エントリー)

# エントリーについて

### エントリー申込み

# ~2025年6月30日

#### エントリー方法

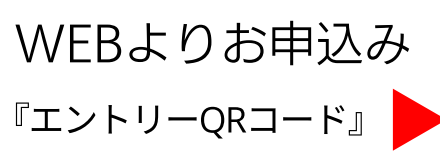

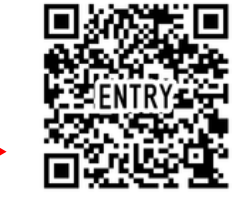

#### エントリー費用

【個人エントリー】 5,000円(税込)

【店舗/企業エントリー】

10,000円(税込)

『また逢いたい』日本ーサーバーは誰だ! 5 S1サーバーグランプリは、飲食店で働く \*サーバー\*(接客スタッフ)である 202: あなたのための大会です。 時代のニーズに合わせた審査方法を採用! 参加する5つのメリット ①「店舗のスタッフと一緒に」、「個人で」などチャレンジがしやすいエントリー費用! おかげさまで第1日回 ③オンライン中心の審査で、全国どこからでもエントリー可能! \$1サーバーグランプリ ③店舗エントリーシステム導入!1店舗から何人でも参加可能! \$1公式 LINE ④無料でオンライン審査を視聴でき、接客の学びの場として活用可能! Wib \$1 Server Grandariy Finalis ③優勝賞金100万円! エントリー期間 2024年10月1日 邦 集 中 2025年6月15日 エントリー方法 WEB よりお申込みいただけます! コードから エントリーできます https://hanjyoten.net/slentry/ 100 ※エントリーの申し込み方法に閉して、詳しくは裏面をご覧ください。 エントリー費用 店舗/企業エントリー 個人エントリー ※同店舗内に限り、何人でもエントリーできます。 個人チャレンジャーはこちら 円(税込) 円(税込) 審査の流れ ※審査内容は、変更になる場合もございます [1次第記書查] 【決勝大会2026年3月(予定)] [3 次審査 動圖審査] (4 次審査 動画審査) [1次]7月~オンライン 9月オンライン 11月オンライン 会場 + ライブ配信予定 知識、アクション、思想、思考問 ①自己紹介 ()クイック書音 (1分) 全国からファイナリストが集合 ③ロールブレイング 暴などの WEB 筆記試験を受けて ①親常審査 (3分) (予定)。「おもてなし」を抽算し いただきます。接客に対する知識 @ZF-# ()Z ピーチ (90 50) てもらい、「また凄いたいサーバー 日本一」を決定します、全国のサー を改めて身につけることで、自信 合計4分の動画をもとに審査をし 合計3項目をライブで繋ぎ、オン に繋がります。 ます。審査員による審査を行い、 4次審査連出者を決めます。 パーの個性豊かな接客は、すぐに ライン審査します。オンライン響 活かせるヒントにもなり、人材育 査動圏をもとに審査員による審査 【2次審査動圖·兼記審査】 成ツールとして活用いただけま と誰でも参加いただける WEB 投 原を実施して、決勝大会進出者を [2次] 8月~オンライン 決めます. 簡単なロープレと筆記書室(昇 公開)の両方の書堂の合算で3 詳しくは、4月初旬に公式HPにて公開します 次審査進出者を決めます。 QMB

■「NPO法人繁盛店への道」事務局 #8####854##5-3-11 #ビル5#

1 03-6382-4991 Sinte Internation of Description of Description of

お問い合わせは

S1 Server Grand prix 2025

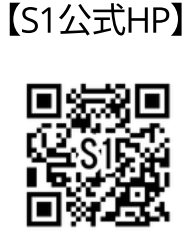

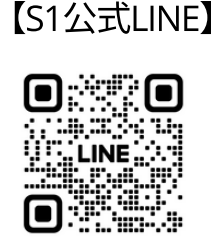

#### 【S1\_ポータルサイト】 (すまっぽん)

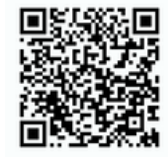

INFOMATION

メンバー、スポンサーも募集中

一緒に活動してくれる

同店舗内に限り、何人でもエントリー可能

エントリー区分

### 【エントリー区分について】

#### ●個人エントリー

個人で参加する場合。 店舗で3名エントリーする場合は、店舗また は企業エントリーがお得です。

#### ●店舗エントリー

同一店舗で複数人エントリーし、2店舗以上 ある場合、各店舗に担当者がいる場合。 ※エントリー費用は、1店舗につき1万円が 発生します。

#### ●企業エントリー

同一店舗で複数人エントリーし、2店舗以上 ある場合、全店舗に対し1人の担当者が管理 する場合。

※エントリー費用は、1店舗につき1万円。 全店舗分を一括で支払うことはできません。

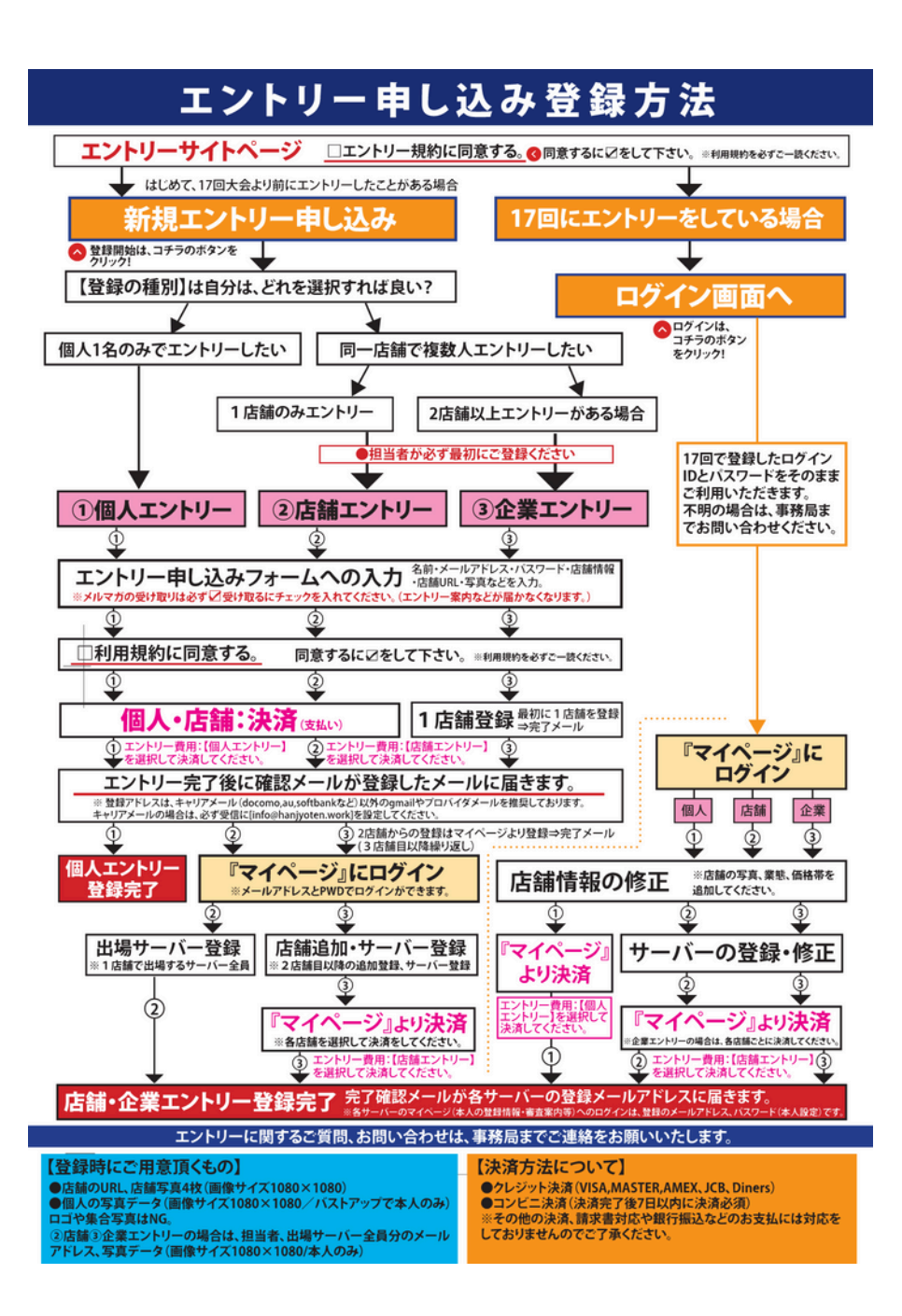

# エントリー方法〈再エントリー・個人〉

(第17回大会にエントリーしたことがある方)

◎個人エントリー事前準備・必要物

- ・17回以降にエントリー時に登録したメールアドレス、パス ワード
- ・サーバー(ご自身)の写真データ(変更する場合)
   (バストアップ/画像サイズ1080×1080/ロゴや集合写真
   NG)
- ・店舗写真1~4枚(画像サイズ1080×1080)

# ●個人エントリー 再エントリー決済手順

エントリー申込みページ <u>https://hanjyoten.work/entry\_page</u> ヘアクセス ↓ エントリー規約に同意し、「ログイン画面へ」を押す ↓ ログインページに進み、 前回登録したメールアドレス、パスワードを入力し マイページへログインする

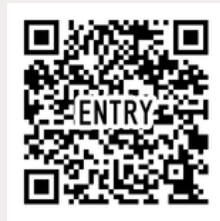

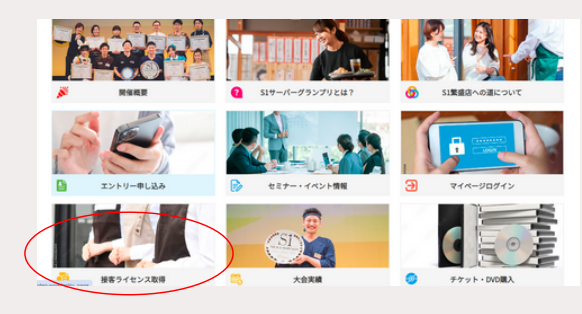

| 値のでの方は、エントリー規則に同意し、「エントリー<br>ださい。<br>第17回人会エントリー登録あよび形当者登録をされた方<br>の「ロダイン」よりマイベージにロダインし、決議へ差                                                                                           | 中込み1 より影明空目にお読みく<br>1日、エントリー規約に同意し予辞<br>読みください。                                       |
|----------------------------------------------------------------------------------------------------|---------------------------------------------------------------------------------------|
| ご利用規約                                                                                                    |                                                                                       |
| NOOA X当成みへの通く国力部や特別 増手店 単参<br>コントリージーパーは、人を抱め、日朝をつくる。メ<br>高齢である大会<br>「第17回51リーパーグランプリ」へ参加するにあたり、<br>第1条(エントリーのは2回的)<br>1、主催(100)が開まる「第17回51リーパーグランフ<br>に等かた後望するリーパーは、ホームページ上での作用<br>る。 | 2-位于支援回帰したいう<br>(第七2くる)を増加に非定料<br>)、以下の約基に負更する。<br>(以)(以下、東大者という)<br>(202年2月-ムスクやみをす) |
| 885070398<br>6420-44<2                                                                                                    |                                                                                       |
| 【単純空間をする】より、入力フォームに従って登録もして<br>※系目・世話・世話中記・単発丸の思知時のらみが必要です<br>ぶた、登録を実了発しましたら、10とPWのが発行されます<br>い。                                                                                       | тен.<br>                                                                              |
| RURARISHU-BRAZOBIRI<br>0712484<br>RUPPOT COME 250 CTCARBLAT                                                                                                    | HAN47U.250                                                                            |

| ログイン |                                                                                                    |   |
|------|----------------------------------------------------------------------------------------------------|---|
|      | х-л7FLZ<br>7470-F                                                                                                    | ) |
|      | 1) 10007918時にC274 543<br>12742年<br>12742年<br>12745<br>12745<br>12745<br>12755<br>12755<br>12755<br>12755<br>12755<br>127555<br>127555<br>127555<br>127555<br>127555<br>127555<br>127555<br>127555<br>127555<br>127555<br>1275555<br>1275555<br>1275555<br>1275555<br>1275555<br>1275555<br>1275555<br>1275555<br>1275555<br>1275555<br>1275555<br>12755555<br>12755555<br>12755555<br>12755555<br>127555555<br>127555555555555555555555555555555555555 |   |

●個人エントリー 再エントリー決済手順

ログイン後、マイページに進みます。 (マイページバナーをクリック)

青いメニューバーから【店舗一覧】を選択
↓
①前回と同じ店舗所属でエントリーする場合は、一番右
の「エントリー」ボタンを押す
↓

個人エントリー費5,000円の決済に進む

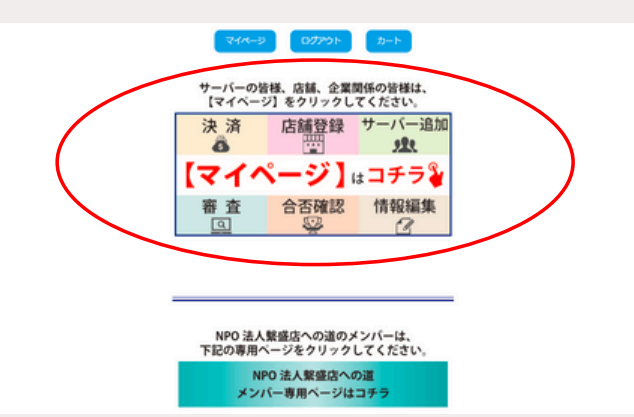

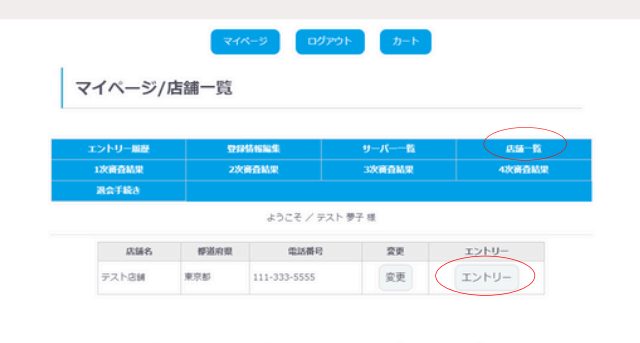

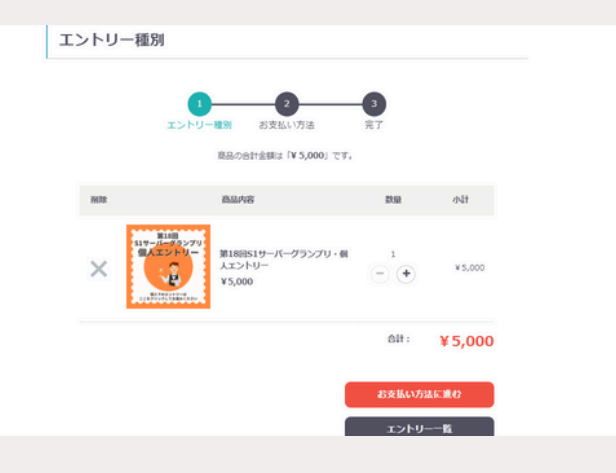

# ●個人エントリー 店舗情報修正手順

決済終了後マイページに戻り、店舗写真の追加をお願いいたします。
↓
再度、青いメニューバーから【店舗一覧】を選択
↓
店舗名の右横の「変更」ボタンを押す
↓

店舗写真を1~4枚アップロード ※他にも店舗情報を修正したい場合は、必要箇所を修正

※他にも店舗開報を修正したい場合は、必要固別を修正 する

「登録ボタン」を押して変更終了

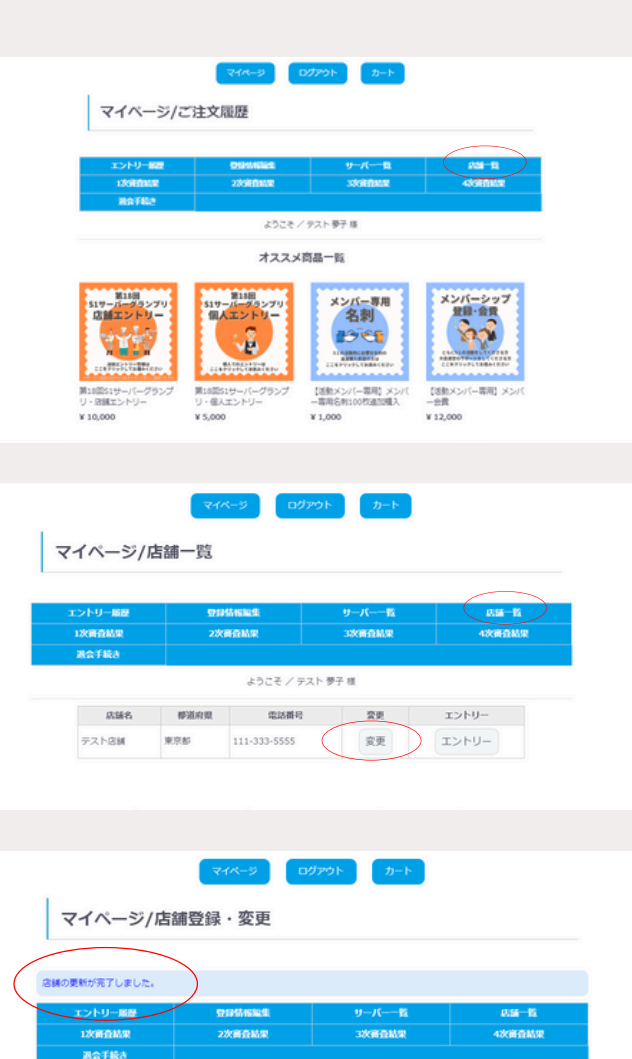

ようこそ ノテスト 夢子 様

ファイルを選択 選択されていません

100px × 1000px 程度の「正方形」のファイルをアップしてくださ

店舗写真.1

# ●個人エントリー サーバー情報修正手順

サーバーの写真変更や情報修正は、青いメニューバーの 【登録情報編集】ボタンを押す ↓ 修正したい項目を修正 ※メールアドレスやパスワードも変更可能

↓ 「変更する」ボタンを押して完了

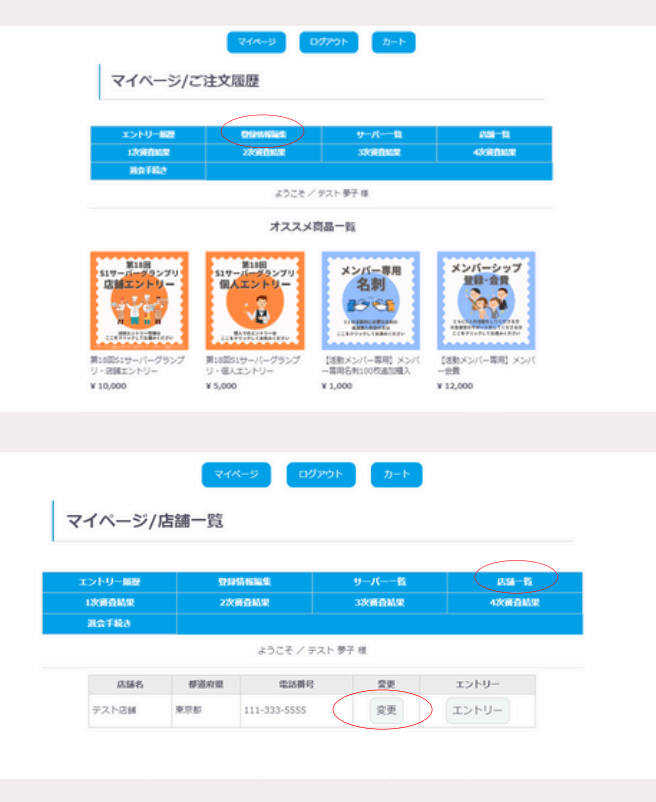

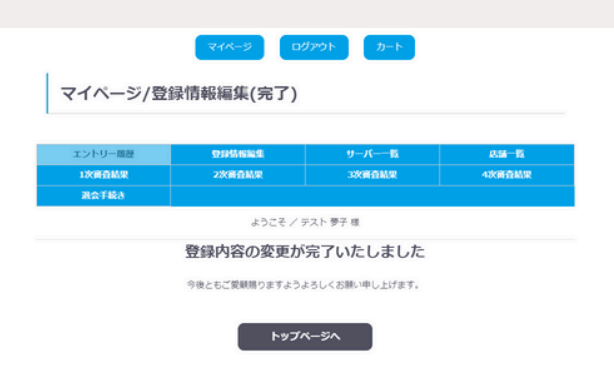

# エントリー方法〈再エントリー・店舗〉

### (第17回以降の大会にエントリーしたことがある店舗)

### ◎店舗エントリー事前準備・必要物

- ・担当者(ご自身)登録用メールアドレス
- ・エントリーサーバーのメールアドレス(追加分)
- ・エントリーサーバーの写真データ(追加+差替え分)
   (バストアップ/画像サイズ1080×1080/ロゴや集合写真NG)
- ・店舗写真1~4枚(画像サイズ1080×1080)

●店舗エントリー再エントリー決済手順

エントリー申込みページ <u>https://hanjyoten.work/entry\_page</u> ヘアクセス ↓ エントリー規約に同意し、「ログイン画面へ」を押す ↓ ログインページに進み、 前回登録したメールアドレス、パスワードを入力し マイページへログインする

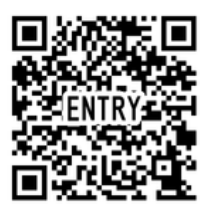

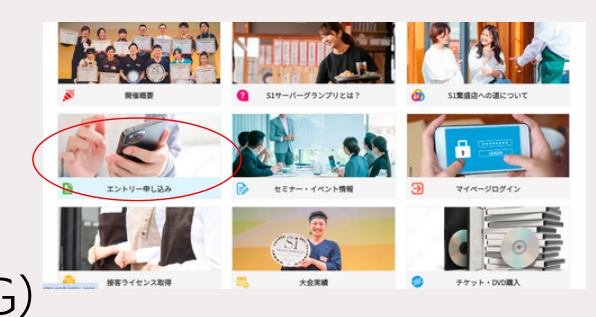

|      | エントリーページ                                                                                                    |
|------|----------------------------------------------------------------------------------------------------|
|      | 約かての方は、エントリー規則に利用し、 Eエントリーや込み」より形成的時にお洗みく<br>ださい。                                                                                                    |
|      | 第17回え会エンドリー世球あるの利当者世後された方は、エンドリー病的に同意して夢<br>の【ログイン】よりマイベージにログインし、決測へあ進みください。                                                                                                    |
|      | ご利用規約                                                                                                    |
|      | いためんな出品への通く認識を行い、情報者、単称に、以下支払い目という。<br>本語のないで、「人名味感、通知でくる、水果でくう」を読むになれ、<br>有能にあるか。<br>「和」「知知」の「ページランジリ」人を定するこれたり、以下の時能に発する。<br>それた、「二」の「「「」」の「「」」の「」」の「」」の「」」の「」」の「」」の「」」の「                                                                                                    |
|      | 1. 主張国政法学務署 名 (第17回53サーバーグランプリ) (図下、本大会という)<br>に参加を希望するサーバーは、ホームページ上での将至の応募フォームよびゆ点をす<br>る。                                                                                                    |
|      | 2. (短約) 単語のエントリードの水化にときゆるす単語の数字が行け、ためかつ 選<br>② エントリー税的に見意する                                                                                                    |
|      | エントリー世界の第四回になら                                                                                                    |
|      | 882000236<br>680-04<2                                                                                                    |
|      | 1.単時回転する5.1/2、A/2の、ム公田で12目前にしてかい。<br>4.8.1 - 9.8 - 1998 - 1985.238 1996 - 1985.258 1997 - 1997 - 1 |
|      |                                                                                                    |
|      | CYNUAR NAWRYN YN YWNANG                                                                                                    |
|      |                                                                                                    |
| ログイン |                                                                                                    |
|      |                                                                                                    |
|      | 0                                                                                                    |
| (    | x-87FLZ                                                                                                    |
|      | ノスワード<br>〇次回から目的にログインする                                                                                                    |
|      |                                                                                                    |
|      | ロジイン 単純をお思れですか?<br>形成サーバー 童妹                                                                                                    |

●店舗エントリー 再エントリー決済手順

ログイン後、マイページに進みます。 (マイページバナーをクリック)

青いメニューバーから【店舗一覧】を選択 ↓ 一番右の「エントリー」ボタンを押す ↓ 店舗エントリー費10,000円の決済に進む

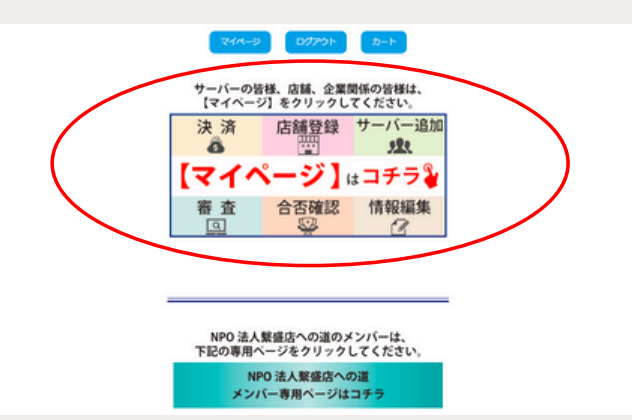

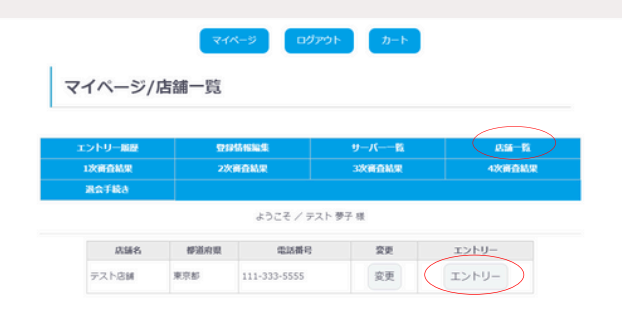

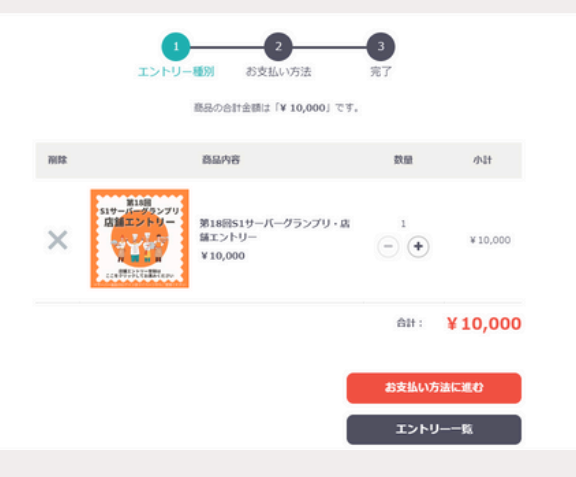

# ●店舗エントリー 店舗情報修正手順

決済終了後マイページに戻り、店舗写真の追加をお願い いたします。

・ 再度、青いメニューバーから【店舗一覧】を選択 ↓ 店舗名の右横の「変更」ボタンを押す ↓ 店舗写真を1~4枚アップロード

※他にも店舗情報を修正したい場合は、必要箇所を修正 する

「登録ボタン」を押して変更終了

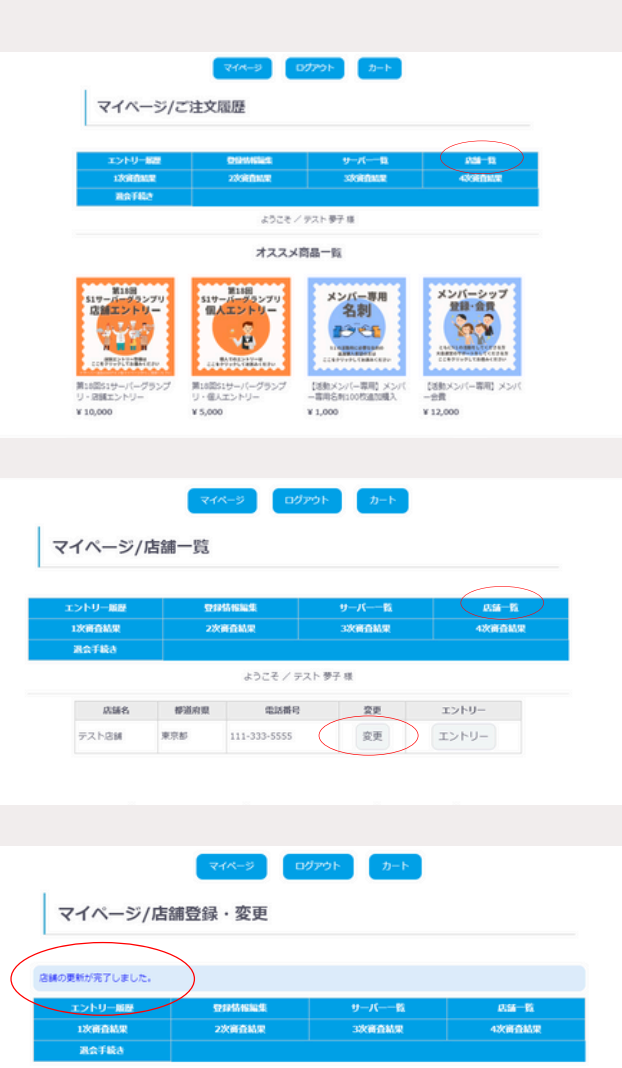

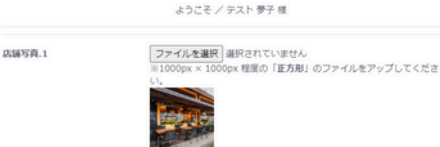

# ●店舗エントリー/サーバー追加登録手順

次に、エントリーサーバーの登録に進みます。 店舗情報修正後、マイページに戻ります。

マイページに進み、青いメニューバーから 【サーバー一覧】を選択します。

担当者様の名前をはじめ、前回エントリーしたサーバー の名前が表示されます。

新しく追加する場合は【新規サーバーさんを追加する】 ボタンを押してエントリーサーバーを追加していきま す。

また、登録済みのサーバーの削除はできません。 その場合は、エントリー設定を「しない」に設定する か、別のサーバー情報を上書きして修正を行ってくださ い。

※サーバー追加時に、各サーバーログイン用メールアドレスとパス ワード(8ケタ以上)を設定いただき、写真を含めたサーバー情報 を登録いただきます。

※ご登録後は、各サーバーが登録のメールアドレスとパスワードを 使ってマイページにログインし審査資料や結果を確認できます。

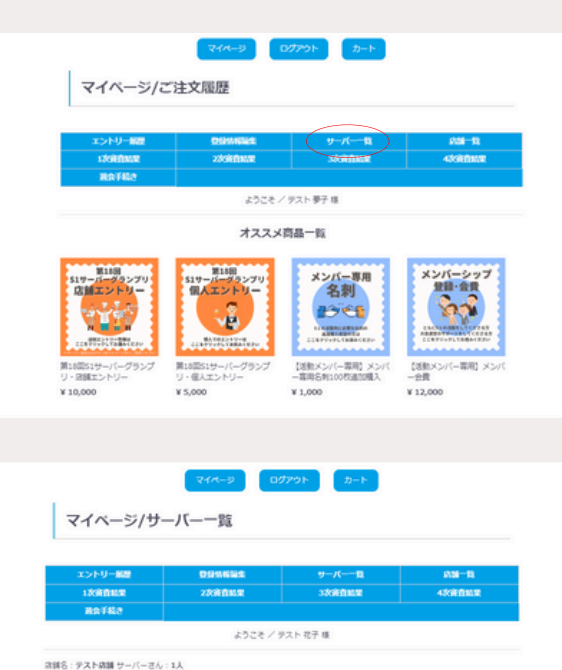

| 8619   | 彩名前/電話勝号               | エントリー | 1次合资 | 2次合否 | 3次合香 | 4次合否 | 党员 |
|--------|------------------------|-------|------|------|------|------|----|
| #.A. 🖥 | テスト 花子<br>000・111・2222 | 0     |      |      |      |      | 究更 |

| 21-U-1622                  | D191M638.                        | サーバー一覧                                               | 839-19 |
|----------------------------|----------------------------------|------------------------------------------------------|--------|
| CHENNE .                   | 2次尚音點里                           | 3次前有助用                                               | 428682 |
| RT82                       |                                  |                                                      |        |
|                            | ようごそ /                           | テスト 花子 様                                             |        |
| 1051-1                     |                                  |                                                      |        |
| 58.H &A                    | 性                                | ß                                                    |        |
| (名前(フリカナ) 💩 🧃              | ধন                               | ×                                                    |        |
| 写真 24                      | ファイルを選択):<br>(サン)<br>※パス<br>回転・) | 最終されていません<br>プルJ<br>トアップでお願いします。<br>メニューなど特を持たない専員をお | 着いします. |
| 25 <b>8</b> 19 8 <b>18</b> |                                  |                                                      |        |
|                            |                                  |                                                      |        |

●店舗エントリー/エントリー設定手順

最初にご登録いただいた担当者の方がエントリーされない(審査を受けず管理のみ)場合は、担当者様の名前欄の右側の【変更】ボタンよりエントリー欄の変更をお願いいたします。

エントリー欄にOがついている方が、受験可能となります。

※この設定は、審査が始まるまで(6月末まで)はいつ でも変更可能です。

|             | -1622      | 0996555    |       | サーバ    |      |      | 818-93  |
|-------------|------------|------------|-------|--------|------|------|---------|
| ioii A      | MIR .      | 2036104.00 |       | 3000   | 0MR  |      | 4896888 |
| 8 H         | 10         |            |       |        |      |      |         |
|             |            | ように        | こそ/デス | ト 花子 様 |      |      |         |
| ья <b>з</b> | サーバーさん:1人  |            |       |        |      |      |         |
| REAR        | サーバーさんを追加す | 76         |       |        |      |      |         |
|             | 彩名前/電話勝号   | エントリー      | 1次合西  | 2次合否   | 3次合吾 | 4次合吾 | 定是      |
| 90.05       |            |            |       |        |      |      |         |

| メールアドレス 👌  | info@hanjyoten.org                                              |
|------------|-----------------------------------------------------------------|
|            | info@hanjyoten.org                                              |
|            | ※キャリアメール(docomo,softbank,au)はなるべくさけてGmailなど<br>ドメインメールをお使いください。 |
| パスワード 谢    |                                                                 |
|            | •••••                                                           |
| 生年月日       | ····· • / ··· • / ··· •                                         |
| 性别         | ○ 男性 ○ 女性 ○ LC87                                                |
| エントリー登録 必須 | 0 12<br>● 120                                                   |
| メールマガシン送付  | <ul> <li>受け取る</li> <li>○ 受け取らない</li> </ul>                      |

# エントリー方法〈再エントリー・企業〉

(第17回大会にエントリーしたことがある企業)

## ◎企業エントリー事前準備・必要物

- ・担当者(ご自身)ログイン用メールアドレス、パスワード
- ・エントリーサーバーのメールアドレス(追加分)
- ・エントリーサーバーの写真データ(追加分) (バストアップ/画像サイズ1080×1080/ロゴや集合写真NG)
- ・(追加店舗がある場合)店舗URL等の店舗情報
  ・各店舗写真1~4枚(画像サイズ1080×1080)

# ●企業エントリー 再エントリー手順

エントリー申込みページ <u>https://hanjyoten.work/entry\_page</u> ヘアクセス ↓ エントリー規約に同意し、「ログイン画面へ」を押す ↓ ログインページに進み、 前回登録したメールアドレス、パスワードを入力し マイページへログインする

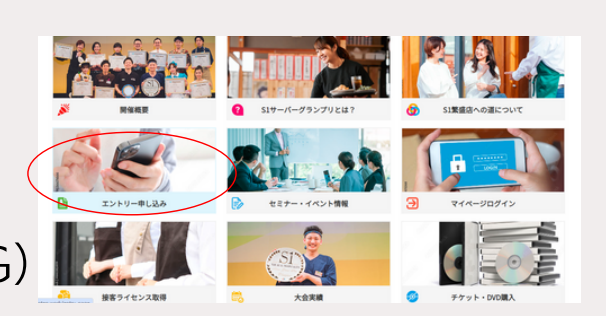

|      | エントリーページ                                                                                                    |
|------|----------------------------------------------------------------------------------------------------|
|      | 他からかれた。エントワーMPACはWEL、「エントワーキAAN」より参加者型化であるく<br>だかい。<br>第17日本をはことりつー単数はよび時に登録的をされたれた。エントリール用いた用<br>の「DSYA」よりダイベージにDSYA」、通道へあれたできた。<br>二〇〇〇月月1日日            |
|      | ゆのあ、生活の人の後(日本からゆ、作用点、単作工・は丁工株(18) という<br>上シトリーサーバーは、「人本味道、原用「コンモる、本味とつくる」を増加した原料<br>高ないきある。<br>「本」1931(リッパー・プランプリ」・分響するとあたり、は丁の利用と含まする。<br>第1年 (エントー・つき知) |
|      | 1.1 生産(加加が増加する)用に7000(10)(7、水水水ないか)<br>に含めきを得てない(                                                                                                    |
|      | 25-1-7-#860808256<br>0010010259<br>25-511-025                                                                                                    |
|      | 10000116310 A020-0021 TERNATION<br>NATION DRAW BERIEVANDANDERFY,<br>31. BERTYLLAG, BRANDMERMERT, D7-CARACCUITE<br>N                                       |
|      |                                                                                                    |
|      |                                                                                                    |
| ログイン |                                                                                                    |
|      | <b>2</b><br>×-67Fb23                                                                                                    |
|      | ノスワード<br>ロ (時から目前のにログインTる                                                                                                    |
|      | D9イン<br>ログイン用料を2507です?<br>形成サーバー量量                                                                                                    |

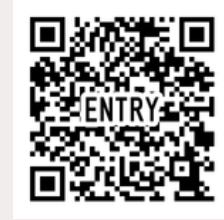

●企業エントリー 再エントリー決済手順

#### ログイン後、マイページに進みます。 (マイページバナーをクリック)

青いメニューバーから【店舗一覧】を選択 ↓ <u>各店舗</u>の一番右の「エントリー」ボタンを押す ↓ <u>各店舗ごと</u>にエントリー費10,000円の決済に進む

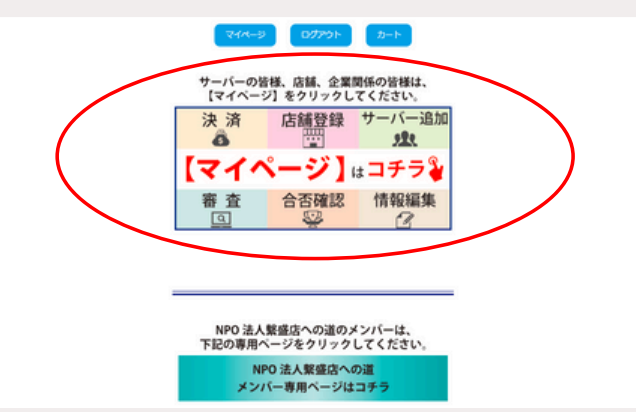

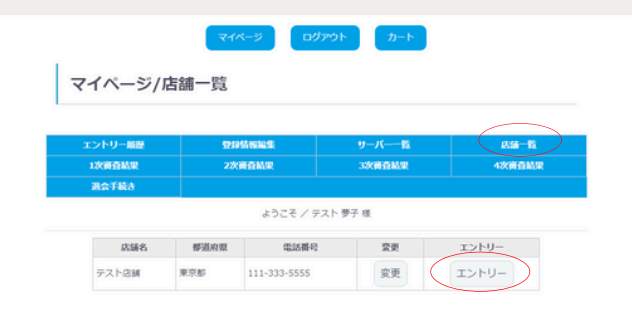

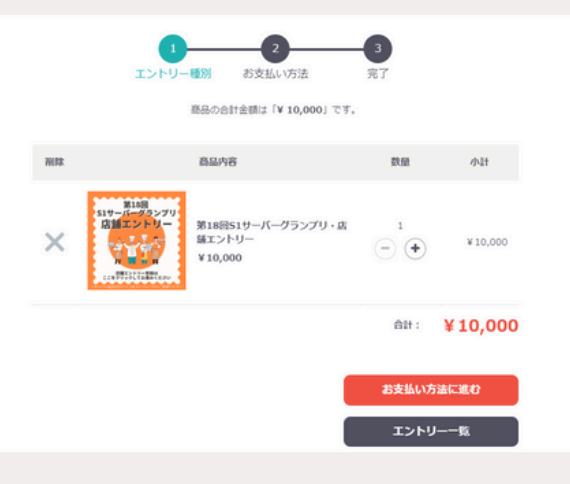

●企業エントリー 店舗情報修正手順

決済終了後マイページに戻り、店舗写真の追加をお願い いたします。

再度、青いメニューバーから【店舗一覧】を選択 ↓

店舗名の右横の「変更」ボタンを押す

 $\downarrow$ 

店舗写真を1~4枚アップロード

※他にも店舗情報を修正したい場合は、必要箇所を修正 する

「登録ボタン」を押して変更終了

※各店舗の写真を店舗ごとにアップロードしてください。

※同時に修正箇所があれば、修正可能です。

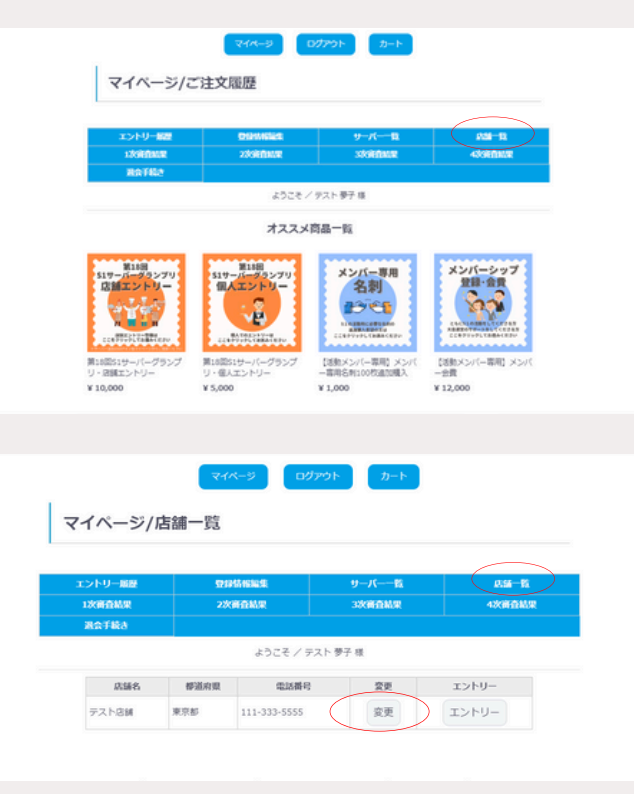

| の更新が完了しました。 |                 |           |           |
|-------------|-----------------|-----------|-----------|
| エントリー厳臣     | \$25245A65A6.5E | サーバー 数    | 17.56—193 |
| 1次再查结束      | 2次廣査結果          | 3次前叠新原    | 4次前音档果    |
| 混会手続き       |                 |           |           |
|             | ようこそ / う        | テスト 夢子 様  |           |
| 店铺写真.1      | ファイルを選択         | 単択されていません |           |

## ●企業エントリー/サーバー登録・修正手順

次に、エントリーサーバーの登録・修正に進みます。 決済完了後、マイページに戻ります。

マイページに進み、青いメニューバーから 【サーバー一覧】を選択します。

担当者様の名前が表示された左上に、店舗名が表示され たボタン(プルダウン式)が表示されます。 そのボタンから店舗を選択して、各店舗のエントリーサ ーバーを追加・修正していきます。

選択した店舗ごとに、前回エントリーしたサーバーの名 前が表示されます。

新しく追加する場合は、店舗ごとに【新規サーバーさん を追加する】ボタンを押してエントリーサーバーを追加 していきます。

また、登録済みのサーバーの削除はできません。 その場合は、エントリー設定を「しない」に設定する か、別のサーバー情報を上書きして修正を行ってください。

|       | -1622                  | 09946945 |         |        |        |      | £36-5   |
|-------|------------------------|----------|---------|--------|--------|------|---------|
| 12:00 | 15.W                   | 2次前音結果   |         | 3.0.00 | Hank . |      | 4888.03 |
| 現金手   | 88                     |          |         |        |        |      |         |
|       |                        | 253      | 28/ 721 | - 花子 積 |        |      |         |
| 868   | サーバーさんを追加す             | 53       |         |        |        |      |         |
| REAR  | サーバーさんを追加す<br>お名前/希試費号 | エントリー    | 1次合否    | 2次合否   | 3次合否   | 4次合否 | 28      |

| ヒントリー解説        | 0.91/614.5                        | サーバーー目                                               | 839-11  |
|----------------|-----------------------------------|------------------------------------------------------|---------|
| 2.00 mm        | 2200000                           | 3880458                                              | 4286552 |
| laTile         |                                   |                                                      |         |
|                | ようこそ/                             | テスト 花子 様                                             |         |
| テスト記録          |                                   |                                                      |         |
| 588 <u>8</u> 4 | 胜                                 | 8                                                    |         |
| お名崩(フリガナ) 必須   | ter                               | ×4                                                   |         |
| 156 A70        | ファイルを選択 3<br>(サン:<br>※パス)<br>※思・) | 観行されていません<br>プル]<br>トアップでお願いします。<br>メニューなど称を持たない写真をお | 難いします.  |
| 电活動号 必须        |                                   |                                                      |         |
|                |                                   |                                                      |         |

※サーバー追加時に、各サーバーログイン用メー ルアドレスとパスワード(8ケタ以上)を設定いた だき、写真を含めたサーバー情報を登録いただき ます。

※ご登録後は、各サーバーが登録のメールアドレ スとパスワードを使ってマイページにログインし 審査資料や結果を確認できます。

●企業エントリー/エントリー設定手順

ご登録いただいている担当者の方やサーバーさんがエン トリーされない(審査を受けない)場合は、名前欄の右 側の【変更】ボタンよりエントリー欄の変更をお願いい たします。

エントリー欄に〇がついている方が、受験可能となりま す。

※この設定は、審査が始まるまで(6月末まで)はいつ でも変更可能です。

| ントリ   | - 1622            | 0996555    | (     | <del>9</del> —7 | u    | )    | RM-R     |
|-------|-------------------|------------|-------|-----------------|------|------|----------|
| xen   | 10.92             | 2239604.00 |       | - 100           | 0112 |      | 43080558 |
| la fi | 88                |            |       |                 |      |      |          |
|       |                   | ように        | こそ/デス | - 花子 様          |      |      |          |
| เษตร  | サーバーさん:1人         |            |       |                 |      |      |          |
|       | 44 17 147 million |            |       |                 |      |      |          |
| 80.00 | シーバー GV/公園加り      | 0          |       |                 |      |      |          |
| 2010  | 彩名前/電話勝号          | エントリー      | 1次合西  | 2次合否            | 3次合吾 | 4次合香 | 党员       |
|       |                   |            |       |                 |      |      |          |

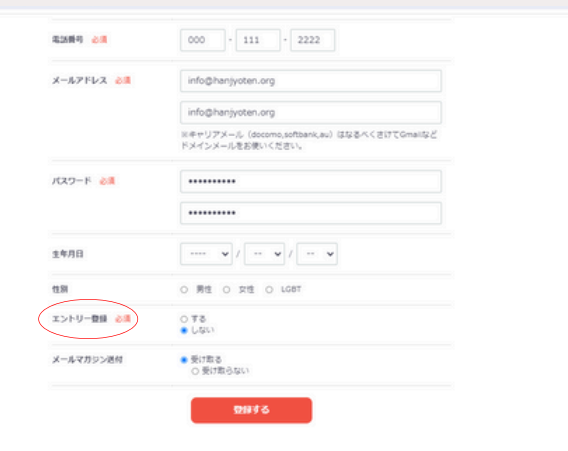